Si eres mutualista, para lo cual es necesario tener un producto en vigor, y aún no te has registrado, debes seguir los siguientes pasos <u>Acceso área privada hna</u>

| hna | LA MUTUALIDAD ARQUITECT | OS QUÍMICOS PARTICULARES | ESTUDIANTES GENERACI        | ÓN PLATINO CONTACT        | D FUNDACIÓN hna | ÁREA PRIVADA |
|-----|-------------------------|--------------------------|-----------------------------|---------------------------|-----------------|--------------|
|     |                         |                          | Acceso                      | Área Privada              |                 |              |
|     |                         |                          | Usuarlo                     | ۵.                        |                 |              |
|     |                         |                          | Contraser                   | ia Q <sub>t</sub>         |                 |              |
|     |                         |                          |                             | He olvidado mi contraseña |                 |              |
|     |                         |                          |                             | ENTRAR                    |                 |              |
|     |                         |                          | ¿No estás registra          | ado? Crea una cuenta n    | Jeva            |              |
|     |                         |                          | ¡Descárgate<br>la nueva app |                           |                 |              |
|     |                         |                          | para clientes!              |                           |                 |              |
|     |                         |                          |                             |                           |                 |              |
|     | DDEMAAT                 |                          |                             |                           |                 | U            |
|     | PREMAAI                 |                          |                             |                           |                 |              |

## "Crear una cuenta nueva"

## Registra tu cuenta

| Introduce NIF        | ۵.             |
|----------------------|----------------|
| Introduce Email      |                |
| Introduce Contraseña | Q <sub>2</sub> |
| Confirma Contraseña  | Q <sub>e</sub> |
| Introduce Móvil      | ¢              |

## Elige cómo quieres registrar tu cuenta:

- Introduce los cinco últimos digitos de tu cuenta bancaria
- O Introduce tu número de tarjeta sanitaria.
- Introduce tu código de acceso.

## Ya tengo una cuenta

Registrar

Escribir DNI (con la letra en mayúscula)

Email, al que quieres que te llegue información

La contraseña que debe tener mínimo 8 caracteres: números y letras, mayúscula y minúscula

Repetir la contraseña

Teléfono móvil

Para finalizar la validación de la cuenta se deben añadir los últimos 5 dígitos de la cuenta bancaria a la que te pasen los recibos

Una vez registrado debes elegir el modo de validación por SMS o por Email, y una vez recibido validad el mismo.

| Elige el modo de validación de tú<br>cuenta | Va<br>sm<br>Intr |
|---------------------------------------------|------------------|
| Para poder completar tu registro y validar  | sms              |
| tu cuenta, elige una de las siguientes      | 1                |
| opciones:                                   |                  |
| Validación de cuenta por SMS                | Si n<br>máx      |
| Validación de cuenta por Email              |                  |

| Validación de cuenta por mod<br>sms                                             | 0 |
|---------------------------------------------------------------------------------|---|
| ntroduce el código que te ha llegado por<br>sms a tu móvil                      |   |
|                                                                                 |   |
|                                                                                 |   |
| Validar código                                                                  |   |
| Si no recibes el sms en 1 minuto como<br>náximo por favor vuelve a solicitarlo. |   |
| Volvor a solicitar código                                                       |   |